## connect - Vertrag kündigen und Account löschen

Sie möchten uns verlassen? Das finden wir sehr schade. Dennoch können Sie Ihren Account kündigen und alle Ihre erfassten Daten endgültig löschen.

Hierfür gehen Sie über das Menü "Stammdaten" in den Bereich "Rechnungsdaten" und wählen in der Übersicht "Vertrag" aus.

| ≡ <b>⊕ RED</b> connect              |                     |                                                                                                    |
|-------------------------------------|---------------------|----------------------------------------------------------------------------------------------------|
| Start                               | Start Rechnungsdate | ×                                                                                                    |
| Connect                             | ^ Hauptnutzer(in)   | Vertrag                                                                                                    |
| videosprechstunde                   | Organisation        | Mein aktueller Vertrag                                                                                                    |
| Stammdaten                          | ^ Vertrag           | RED connect basis Vertrag kündigen und Daten löschen                                                                                                    |
| Benutzer<br>Arbeitsplätze/Endgeräte |                     | Für alle Organisationen, die regelmäßig eine Beratung per Videosprechstunde<br>durchführen möchten.                                                                                                    |
| Rechnungsdaten                      |                     | <ul> <li>Terminverwaltung</li> <li>Vollbildfunktion</li> <li>unbegrenze Videotermine</li> <li>Zugriff auf Online-Hilfe</li> <li>Grundgebühr pro Monat</li> <li>zwei Gesprächsteilnehmer</li> <li>Einladung per SMS</li> <li>persönlicher Telefon-Support</li> <li>beliebige viele weitere Nutzter</li> <li>Bildschirmübertragung</li> <li>konferenzen mit mehreren Teilnehmer</li> </ul>                                                        |
|                                     |                     | Möglicher Vertragswechsel                                                                                                    |
|                                     |                     | RED connect plus         Für alle Organisationen, die eine Beratung per Videosprechstunde mit erweiterten         Funktionen und Gruppengesprächen führen wollen.                                                                                                    |
| <ol> <li>Hilfe</li> </ol>           |                     | ✓ Terminverwaltung     ✓ Vollbildfunktion     Grundgebühr pro Monat und Benutzer*       ✓ unbegrenze Videotermine     ✓ Zugriff auf Online-Hilfe     € 0,10       ✓ zwei Gesprächstelinehmer     ✓ Einladung per integrierter E-Mail     pro SM5-Versand*       ✓ Einladung per SMS     ✓ persönlicher Telefon-Support     ✓ beliebige viele weitere Nutzter       ✓ Bildschilmrübertragung     ✓ schriftliche Bestätigung des AVV     ¥ECHSELN |
| > Status                            |                     | * alle Preise zzgl. Mehrwertsteuer / Abrechnung erfolgt monatlich.                                                                                                    |

In diesem Bereich wird Ihnen Ihr aktueller Vertrag angezeigt. Klicken Sie auf den Link "Vertrag kündigen und Daten löschen".

| Mein aktueller Vertrag                                      |                                    |         |
|-------------------------------------------------------------|------------------------------------|---------|
| RED connect <b>basis</b>                                    | Vertrag kündigen und Daten löschen |         |
| Für alle Organisationen, die regeln<br>durchführen möchten. | näßig eine Beratung per Videosprec | hstunde |

Es öffnet sich ein Dialog, in dem Sie uns bestätigen, dass Sie Ihr Benutzerkonto und alle von Ihnen erfassten Daten nach Ablauf der Kündigungsfrist (3 Monate zum Quartalsende) unwiderruflich löschen wollen.

Klicken Sie den Button "KÜNDIGUNG BESTÄTIGEN", ist die Kündigung aktiviert. Sie erhalten zusätzlich eine Kündigungsbestätigung per E-Mail.

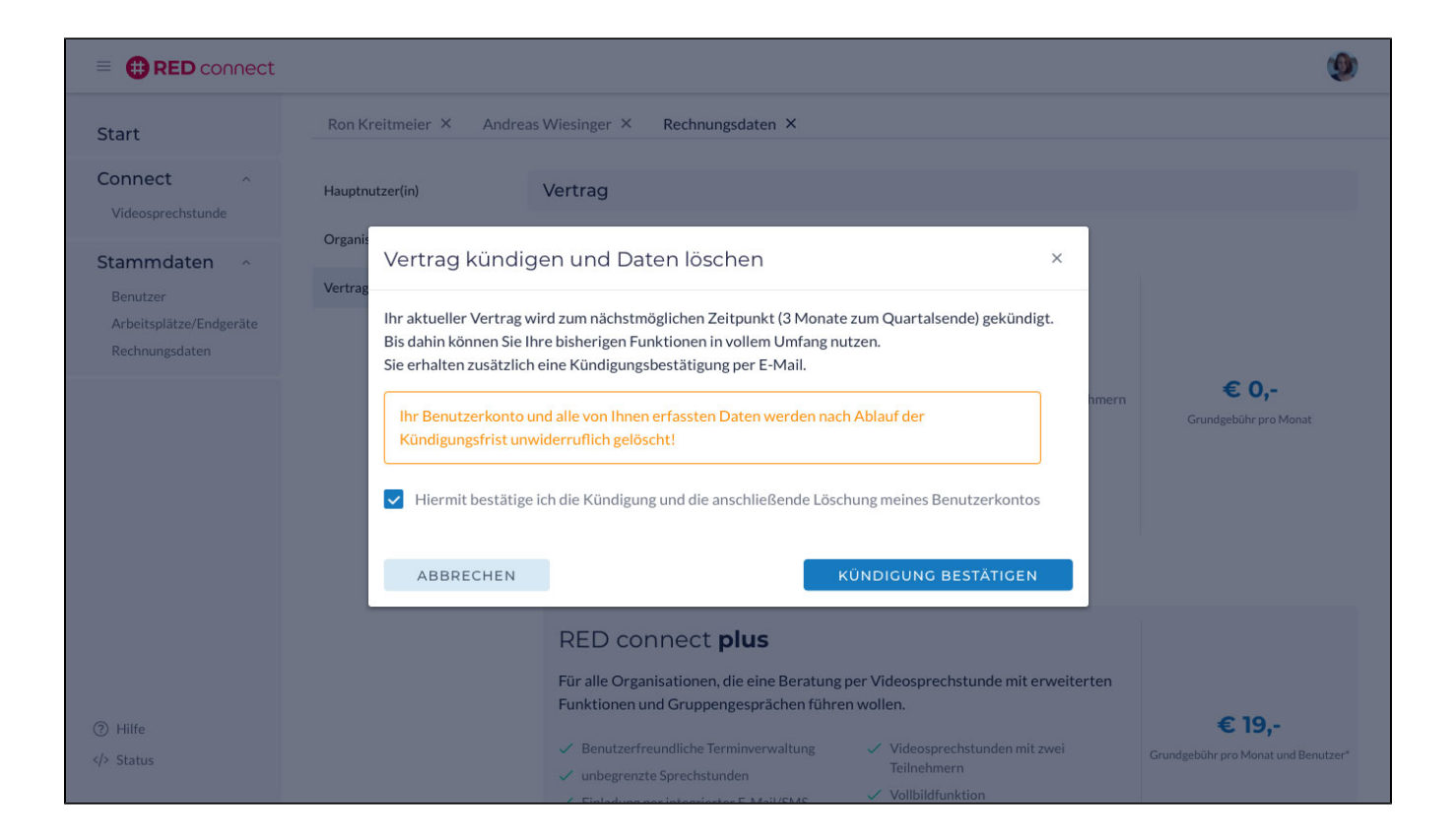

## Widerruf der Kündigung

Sie können selbstverständlich, innerhalb der 3 monatigen Kündigungsfrist, Ihre Kündigung und somit das Löschen all Ihrer Daten widerrufen. Hierfür aktivieren Sie ebenfalls im Bereich </errtrag>, im blauen Hinweisfeld, den Link "Kündigung widerrufen".

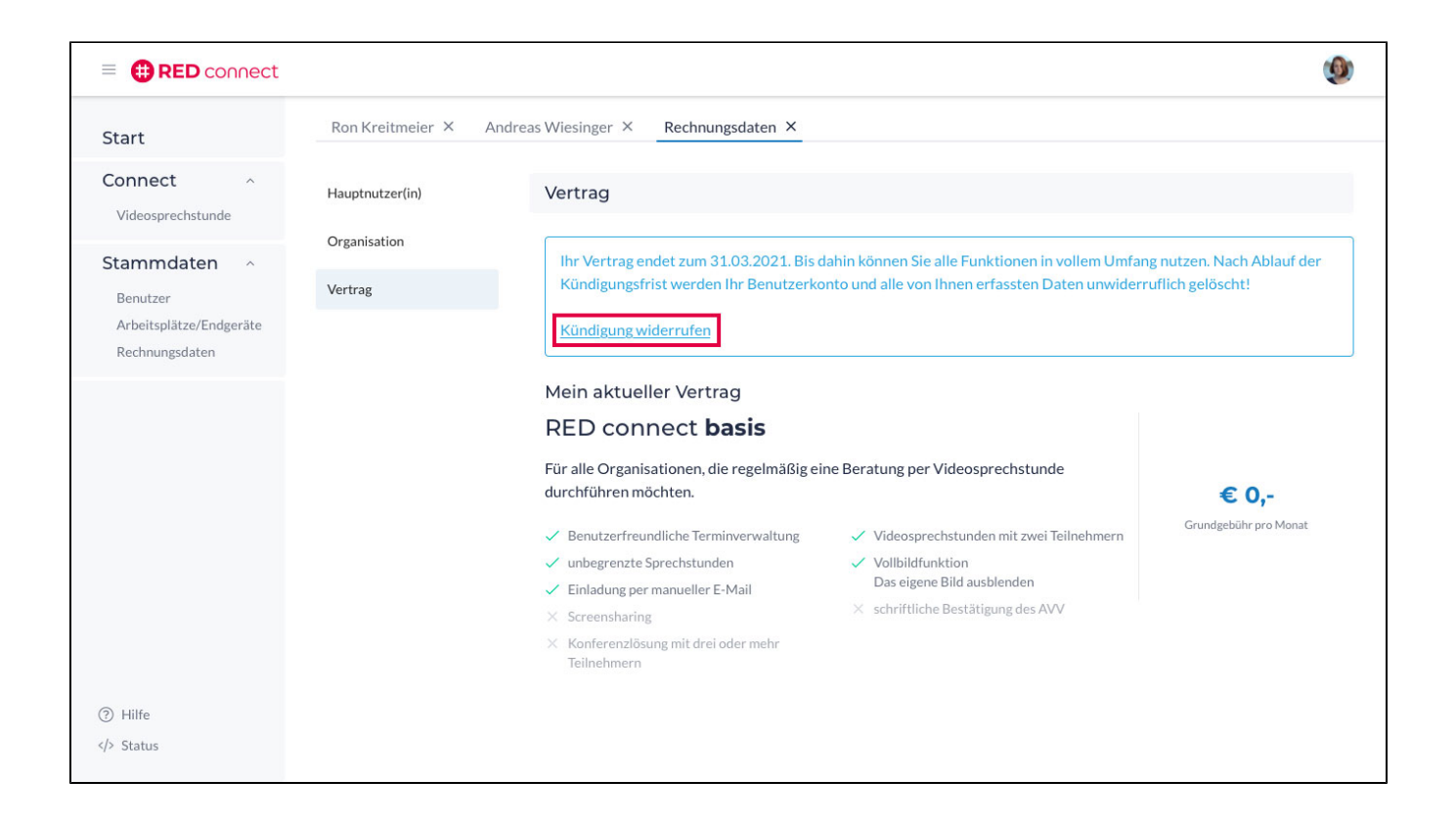

Es öffnet sich ein Dialog, indem Sie uns über den Button "KÜNDIGUNG WIDERRUFEN" bestätigen, dass Sie Ihre Kündigung zurücknehmen wollen. Bitte beachten Sie, dass auch die Kündigungsfrist zurückgesetzt wird.

| = 🌐 RED connect                                                       |                                                                                                    | <b></b>                        | ٩       |
|-----------------------------------------------------------------------|----------------------------------------------------------------------------------------------------|--------------------------------|---------|
| Start                                                                 | Ron Kreitmeier × Andreas Wiesinger × Rechnungsdaten ×                                                                                                    |                                |         |
| Connect ^<br>Videosprechstunde                                        | Hauptnutzer(in) Vertrag                                                                                                    |                                |         |
| Stammdaten ^<br>Benutzer<br>Arbeitsplätze/Endgeräte<br>Rechnungsdaten | Organisation       Mein aktueller Vertrag         Bankverbindung       DED connect basis       Vertrag kündingen und Daten löscher         Abrechnungst       Kündigung widerrufen       ×       de         Vertrag       Derzeit können Sie die Kündigung noch zurücknehmen. Bitte beachten Sie, dass auch die<br>Kündigungsfrist zurückgesetzt wird.       Teilnehmern         ABBRECHEN       KÜNDICUNG WIDERRUFEN       vv         Könterenzlösung mit drei oder mehr<br>Teilnehmern       Möglicher Vertragswechsel | € 0,-<br>Grundgebühr pro Monat | 4onat . |
|                                                                       | RED connect plus         Für alle Organisationen, die eine Beratung per Videosprechstunde mit erweiterten<br>Funktionen und Gruppengesprächen führen wollen.         Benutzerfreundliche Terminverwaltung<br>unbegrenzte Sprechstunden       Videosprechstunden mit zwei<br>Teilnehmern                                                                                                    | € 19,-                         |         |

Sie erhalten zusätzlich eine Bestätigungsemail über den erfolgreichen Widerruf der Kündigung.